# Encoder une UníFor dans Scribe

#### <u>Contenu de cette note :</u>

- 1 To Do List à l'attention du coordinateur de l'UniFor
- 2 Annoncer son UniFor
- 3 Inscríre les personnes par rôle
- 4 Enregistrer les Participants et Formateurs présents dans SCRIBe
- 5 La líste des Participants et Formateurs

Tu es la personne en charge de l'organisation d'une UniFor, félicitations !! tu es coordinateur.rice 😉 Voici une to do list et un mémo pour t'aiguiller au mieux et faciliter ton rôle :

## 1. TO DO par le coordinateur de l'UniFor :

- Maximum 6 semaines avant l'UniFor :
  - > Annoncer l'UniFor via SCRIBe
- Maximum 7 jours avant l'UniFor :
  - Enregistrer dans SCRIBe les formateurs ; les participants et penser à assurer les éventuels cuistots, invités et formateurs extérieurs qui ne sont pas déjà couverts par les Guides ou une autre fédération (aussi directement sur SCRIBe).
- ✤ Le jour J :
  - > Imprimer la liste des Participants et des Formateurs
  - > Faire signer les participants et compléter la liste des formateurs
  - Garde bien tous les justificatifs de dépenses : les souches et les factures. Il faudra en faire un récapitulatif (cf. annexe). Attention, l'alcool n'est pas pris en compte, achète-le à part si possible. A renvoyer max. un mois après
- Maximum 1 semaine après l'UniFor, envoyer à <u>unifor@guides.be</u>
  - > La liste <u>signée</u> de tous les participants Animateurs
  - > La liste des Formateurs avec leur qualification si demande de reconnaissance
  - > Enregistrer les Participants et Formateurs présents dans SCRIBe
- Maximum 1 mois après l'UniFor, envoyer à <u>unifor@guides.be</u>
  - Récapitulatif des dépenses + les justificatifs
  - > L'évaluation

## 2. Annoncer son UníFor

6 semaines avant le déroulement de ton UniFor, tu dois annoncer celui-ci au Carrick, via l'enregistrement dans SCRIBe, si tu souhaites qu'elle soit reconnue et subventionnée. Pour une reconnaissance uniquement, 3 semaines suffisent.

-

Pour ce faire, rends-toi dans SCRIBe, sur l'onglet « Gestion des évènement » / « Camp-Formation ».

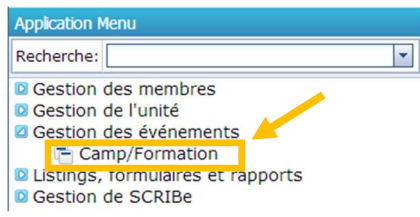

| L'écran de recherche s'affich            | e. Clique sur le bo | outon nouvea | au 💷 pour encoder ton UniFor |
|------------------------------------------|---------------------|--------------|------------------------------|
| Cherche enregistrement: Camps/Formations |                     | (X)          |                              |
| Cherche enregistrement Avancée           |                     |              |                              |
| Clé de recherche                         |                     |              |                              |
| Nom                                      |                     |              |                              |
| Unité                                    |                     | •            |                              |
| Type de Projet En cours                  | <b>*</b>            |              |                              |
| Groupe                                   | *                   |              |                              |
| Type d'événement                         | •                   |              |                              |
| Sous-type d'événement                    | -                   |              |                              |
| Période Formation                        |                     |              |                              |
| Date de Début                            | 21                  |              |                              |
| Adresse Projet                           |                     | 84           |                              |
|                                          |                     | × ×          |                              |

Inverse l'affichage et complète l'écran avec les informations relatives à ton UniFor. Pour la plupart des champs, une liste déroulante t'est proposée afin de faciliter ton encodage.

| Menu Camps/Forma                    | ions × |                                                                                                    |                                                                                           |             |                            |
|-------------------------------------|--------|----------------------------------------------------------------------------------------------------|-------------------------------------------------------------------------------------------|-------------|----------------------------|
| 🔊 🕐 🗖 🗇 🗑 🗙 🗖                       |        | D 📼 🚫 🏟 🔶 🖀 4                                                                                                    | ) 🗶 坐 🛢 🖴 🔒 🗨 🍡 🔤 🕺                                                                       |             |                            |
| Participant<br>Présence Participant |        | Clé de recherche<br>Nom <sup>*</sup><br><u>Evènement</u> *<br><u>Type</u> d'événement<br><u>Sous-type</u> d'événement<br>Statut | UNIFOR "Région" + "Numéro d'unité"<br>FORMATION<br>Formations unités<br>Unifor<br>Ouverte | •<br>•<br>• | <u>Unité</u> * 2Z/02_ZZ/02 |
|                                     | Sauver | Période Formation                                                                                                    | [                                                                                         | -           | -                          |
|                                     |        | Date de Début                                                                                                    | 27/09/2019                                                                                |             | Date de fin 29/09/2019     |
|                                     |        | -                                                                                                    | Inscrire les participants                                                                 |             | □Clôturé                   |
|                                     |        |                                                                                                    | Cocher les participants présents                                                          |             |                            |

Une fois que tu auras enregistré ta Formation, une clé de recherche apparaitra et les champs « Unité » et « évènement » seront figés.

> Clique sur « Camps/Formation » pour faire apparaître un nouvel menu : Formation.

| C | amps/Formations      |  |
|---|----------------------|--|
|   | Formation            |  |
|   | Participants         |  |
|   | Présence Participant |  |
|   | Presence Participant |  |

Clique sur l'onglet « Formation » et inverse l'affichage afin de nous fournir les informations complémentaires sur le lieu et les heures de ta Formation, puis sauve.

| Image: Comparison of the project       Image: Comparison of the project       Image: Comparison of the project <td< th=""><th></th><th></th><th></th><th></th><th></th><th></th><th></th></td<> |                      |         |                        |                        |            |                                  |       |
|----------------------------------------------------------------------------------------------------|----------------------|---------|------------------------|------------------------|------------|----------------------------------|-------|
| Camps/Formations  Maintenance type projet* FORMATION  Participants  Présence Participant  Heure de début 18:00                                                                                                    | 👌 🕐 🗖 🗇 🔤 🗙 🗖        |         | 🔲 🔕 🏟 🍝                | 🛧 🍷 👱 🔳                | 🖴 🦳 🕾 🍢 💩  | 3 🔳 应                            |       |
| Participants Présence Participant Heure de début 18:00                                                                                                    | Camps/Formations     | Maint   | enance type projet* FC | ORMATION               | -          |                                  |       |
| Présence Participant Heure de début 18:00 0                                                                                                    | Participants         |         | Adresse R              | OLLEBEEKSTRAAT, 2, 8-1 | 550 BEERSE | -                                |       |
|                                                                                                    | Présence Participant |         | Heure de début 1       | .8:00 🗘                |            | Heure de fin                     | 15:00 |
| Statut Ouverte 👻                                                                                                    |                      | Courses | Statut 0               | luverte                | *          |                                  |       |
| Date encodage liste participants                                                                                                    |                      | Sauver  |                        |                        |            | Date encodage liste participants | Î     |
| Nombre d'inscrits 0                                                                                                    |                      |         | Nombre d'inscrits 0    |                        |            | PAF                              | 0.0   |
| Heures de valorisation pratique 0                                                                                                    |                      |         |                        |                        |            | Heures de valorisation pratique  | 0     |

#### 3. Inscríre les personnes par rôle

Le <u>**COORDINATEUR</u>** est la personne qui sera le référent pour cette UniFor et fait partie du Staff d'Unité. Sa fonction peut être Chef d'Unité ; Adjoint d'Unité ou Personne ressource d'Unité. Il peut y avoir plusieurs coordinateurs.</u>

Le participant à la formation est celui qui suivra la formation.

Les <u>formateurs</u> sont les intervenants qui formeront les participants sur les diverses thématiques abordées lors de l'UniFor. Ils peuvent :

- faire partie du Staff d'Unité.
   Leur fonction peut être : Chef d'Unité ; Adjoint d'Unité ou Personne ressource Unité.
- être des externes à l'Unité et des externes aux GCB.
   Leur fonction peut être : Cadre de Région ; Cadre de Formation ; Formateur Professionnel ...
   Dans le cas d'un formateur externes aux GCB, envoie ses coordonnées à <u>unifor@guides.be</u> (nom, prénom, date de naissance).

## 1) Inscrire le coordinateur de l'UniFor

Le coordinateur est à encoder dès la déclaration/l'enregistrement de l'UniFor dans SCRIBe.

Cette personne sera le contact entre le Carrick et l'Unité pour l'organisation de cette UniFor.

| Fais un clic su | ır « Camps/ | Formation » | et clique sur | « Inscrire I | les participants». |
|-----------------|-------------|-------------|---------------|--------------|--------------------|
|                 |             |             |               |              |                    |

| Camps/Formations     | Clé de recherche      | UNIFOR-2019-020473                 | Unité* ZZ/02_ZZ/02       |
|----------------------|-----------------------|------------------------------------|--------------------------|
| Participants         | Nom*                  | UNIFOR "Région" + "Numéro d'unité" |                          |
| Présence Participant | Evènement*            | FORMATION                          | *                        |
|                      | Type d'événement      | Formations unités                  |                          |
|                      | Sous-type d'événement | Unifor                             | •                        |
|                      | Statut                | Ouverte                            | <b>v</b>                 |
|                      | Période Formation     |                                    | •                        |
|                      | Date de Début         | 27/09/2019 💼                       | Date de fin 29/09/2019 💼 |
|                      |                       | Inscrire les participants          |                          |
|                      |                       | Cocher les participants présents   | Clôturé                  |
|                      |                       |                                    |                          |

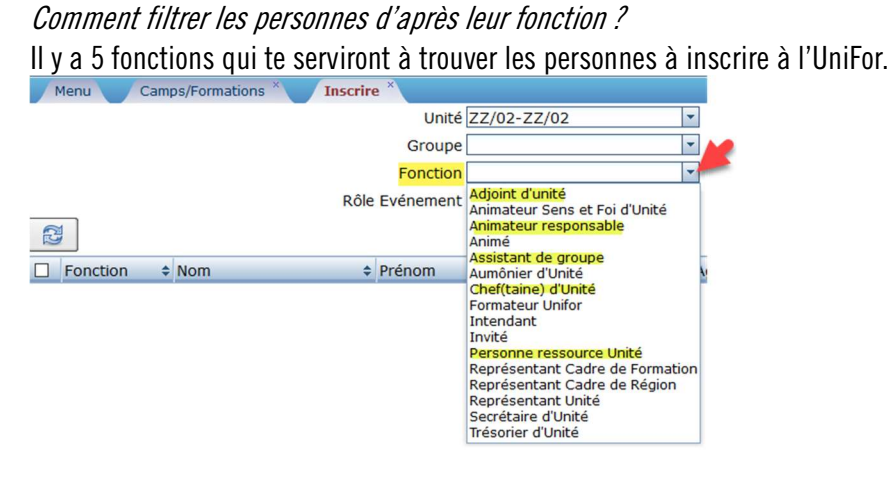

| Sélectionne <u>Coordinateur de Formation</u> dans « Rôle Evèn | eme  | nt » et  | clique |
|---------------------------------------------------------------|------|----------|--------|
| Choisi le.s nom.s du/des coordinateur.s et clique sur [       | 📔 et | <b>~</b> |        |

## 2) Inscrire les participants à l'UniFor

#### La liste des participants est à encoder au plus tard 7 jours avant la formation.

Sélectionne Participant formation dans « Rôle Evènement ».

Afin de faciliter tes recherches, tu peux utiliser les filtres proposés. Une fois tes critères rentrés, clique sur La liste des participants potentiels apparait. Sélectionne les Membres à inscrire en cochant les cases devant leur nom. Attention, si tu cliques en-dehors (sur un nom p.e.) toute ta sélection est annulée.

| Pour confirmer les inscriptions des Membres sélectionnés, clique sur | 8 | et | pour 👔 | valider | et 🔀 po | ur |
|----------------------------------------------------------------------|---|----|--------|---------|---------|----|
| quitter la page.                                                     |   |    |        |         |         |    |

|   | Menu Cam                 | ps/Formations × | Inscrire | e ×            |                       |    |     |
|---|--------------------------|-----------------|----------|----------------|-----------------------|----|-----|
|   |                          |                 |          | Unité          | ZZ/02-ZZ/02           |    |     |
|   |                          |                 |          | Groupe         |                       |    |     |
|   |                          |                 |          | Fonction       |                       | -  |     |
| - |                          |                 | Rôle     | Evénement      | Participant Formation |    |     |
|   | N                        |                 |          |                |                       |    |     |
|   | Fonction 🗘               | Nom             | \$       | Prénom         | \$ DDN                | \$ | Age |
|   | Animateur<br>responsable | ABAA            |          | Olave          | 14/05/1990            |    |     |
|   | Animateur<br>responsable | ABAD            |          | Olave          | 21/06/1996            |    |     |
|   | Animateur<br>responsable | ABAJ            |          | Olave Juliette | e 05/05/1995          |    |     |
|   | Animateur<br>responsable | BRANSON         |          | Richard        | 04/11/1990            |    |     |
|   | Animateur<br>responsable | TEST MAIL       |          | Test           | 14/01/1991            |    |     |
|   | Animé                    | ABABOIS         |          | Ali            | 28/11/1989            |    |     |
|   |                          |                 |          |                |                       |    |     |

## 3) Inscrire les Formateurs de la Formation

Sélectionne Formateur de formation dans « Rôle Evènement » et utilise si nécessaire les filtres.

Choisi les personnes qui seront les formateurs. S'ils sont externes aux GCB, envoie-nous ses coordonnées à unifor@guides.be

| Pour confirmer les inscriptions des formateurs sélectionnés, clique sur | 🚳 et | <b>~</b> | pour | valider et | × | pour |
|-------------------------------------------------------------------------|------|----------|------|------------|---|------|
| quitter la page.                                                        |      |          |      |            |   |      |

1

## 4. Enregistrer les Participants et Formateurs présents dans SCRIBe

- > Dans Gestion des évènements, clique sur Camp/Formation
- > Dans Clé de recherche : tape « % + numéro de l'UniFor » et Valide la recherche en cliquant sur

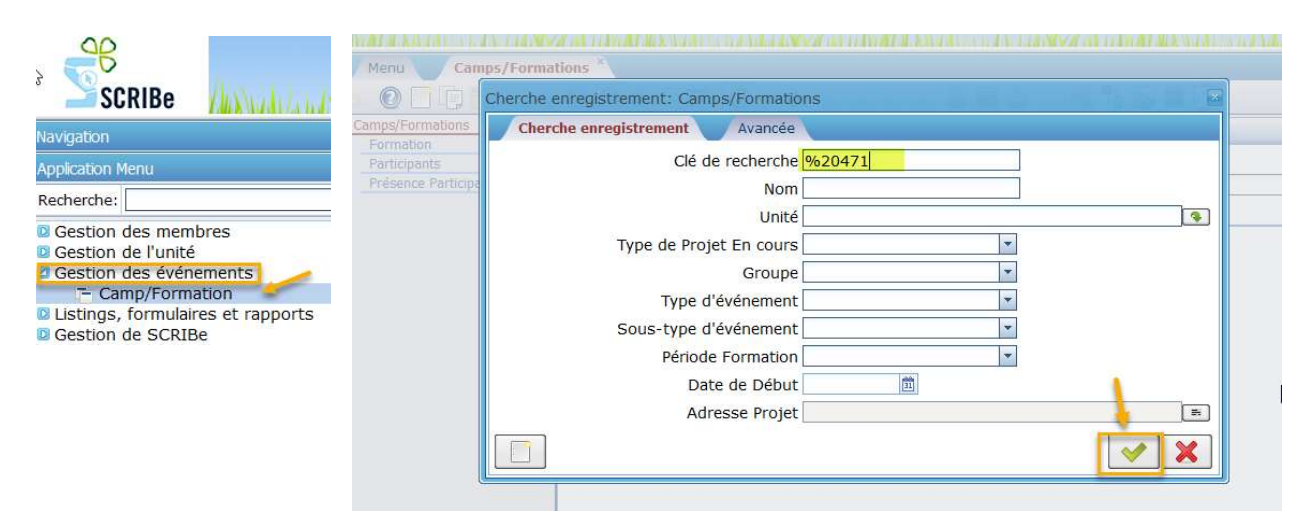

Clique sur Participants & sur « Cocher les personnes présentes à l'UniFor.
 Et coche les personnes présentes... (2)

| Menu 🔰 Annonce de Formation 🌂 | Liste des événements ×  | Camps/Formations       | Camps/Formations | Camps/Formations * Camps     | s/Formations ×  |
|-------------------------------|-------------------------|------------------------|------------------|------------------------------|-----------------|
| 0 🗋 🗊 🗃 🗙 🔜 😂 🔍               | ) 🗇 📼 🔕 👘 🔶 🗍           | i 🛧 🕈 👱 🖴 🛢 🖨          | 🔒 🔍 🍡 🔜 😥        |                              |                 |
| Camps/Formations              | Clé de recherche        | UNIFOR-2019-020486     |                  | Unité <sup>*</sup> HL/10_Spa | - Saint-Remacle |
| Participants                  | Nom*                    | UNIFOR 20486 - T4 2019 | - HL 10 - Co     |                              |                 |
| Présence Participant          |                         | Actif                  |                  |                              |                 |
|                               | Evènement*              | FORMATION              | -                |                              |                 |
|                               | <u>Type d'événement</u> | Formations unités      |                  |                              |                 |
|                               | Sous-type d'événement   | Unifor                 | -                |                              |                 |
|                               | Statut                  | Ouverte                | *                |                              |                 |
|                               | Période Formation       | UNIFOR                 | *                |                              |                 |
|                               | Date de Début           | 04/10/2019 💼           |                  | Date de fin 06/10/2019       | <u> </u>        |
|                               |                         | Inscrire les p         | articipants      | Article                      |                 |
|                               |                         | Bloquer Ev             | énement          |                              |                 |
|                               |                         | Clôturer               | projet           |                              |                 |
|                               |                         | Electure seule         |                  | Clôturé                      |                 |
|                               |                         | Cocher les partic      | ipants présents  |                              |                 |

# 5. La líste des Participants et Formateurs

Utilise la liste officielle de la Fédération Wallonie-Bruxelles

<u>http://www.guides.be/bibliotheque/documents-administratifs/staff-d-unite/formulaires-unifor/formulaires-apres-</u> <u>formation-evaluation-depenses-etc</u>

- À faire signer obligatoirement par les Participants, quant à la signature des Formateurs, elle est en revanche facultative.
- Bien compléter tous les champs.
- Sur la liste des participants, uniquement les participants doivent s'y retrouver.
- En cas <u>d'Unité Sœur</u>, une liste des participants Guides et une autre liste avec les participants de l'Unité sœur.